# Octoprint

https://community.octoprint.org/t/setting-up-octoprint-on-a-raspberry-pi-running-raspbian-or-raspberry-pi-os/2337

cd ~
sudo apt update
sudo apt install python3-pip python3-dev python3-setuptools python3-venv git
libyaml-dev build-essential
mkdir OctoPrint && cd OctoPrint
python3 -m venv venv
source venv/bin/activate

In the virtual environment do:

pip install pip --upgrade pip install octoprint

Add user to tty and dialout group to allow access to serial port:

sudo usermod -a -G tty \$USER
sudo usermod -a -G dialout \$USER

#reboot required for the new group to take effect. For temporary access: sudo chown \$USER /dev/ttyUSB0 sudo chmod a+rw /dev/ttyUSB0

Allow octoprint to restart itself, replace USER with username:

### /etc/sudoers.d/octoprint

USER ALL=NOPASSWD: /usr/bin/systemctl start octoprint,/usr/bin/systemctl stop octoprint,/usr/bin/systemctl restart octoprint USER ALL=NOPASSWD: /usr/sbin/service octoprint restart,/usr/sbin/service octoprint stop,/usr/sbin/service octoprint stop

Start service:

~/OctoPrint/venv/bin/octoprint serve

Access it via http://localhost:5000

Autostart service:

wget

https://github.com/OctoPrint/OctoPrint/raw/master/scripts/octoprint.service sudo mv octoprint.service /etc/systemd/system/octoprint.service sudo sed -i 's/pi/'"\$USER"'/g' /etc/systemd/system/octoprint.service sudo systemctl enable octoprint.service

Update:

```
cd ~/OctoPrint
python3 -m venv venv
source venv/bin/activate
pip install pip --upgrade
pip install setuptools --upgrade
pip install octoprint --upgrade
```

### Nexus Al

Free local plugin to detect print failures from webcam images https://plugins.octoprint.org/plugins/nexus\_ai/

## OctoLapse

Better TimeLapse, independent of the built in timelapse.

Auto config:

```
https://github.com/FormerLurker/Octolapse/wiki/V0.4---Automatic-Slicer-Configuration#if-you-are-usin g-cura-follow-these-steps
```

Go to Settings  $\rightarrow$  Preferences and click Machine Settings of printer. Paste at top of Start G-code:

```
; Script based on an original created by tjjfvi (https://github.com/tjjfvi)
; An up-to-date version of the tjjfvi's original script can be found
; here: https://csi.t6.fyi/
; Note - This script will only work in Cura V4.2 and above!
; --- Global Settings
; layer height = {layer height}
; smooth spiralized contours = {smooth spiralized contours}
; magic mesh surface mode = {magic mesh surface mode}
; machine_extruder_count = {machine_extruder_count}
 --- Single Extruder Settings
; speed z hop = {speed z hop}
; retraction_amount = {retraction_amount}
; retraction hop = {retraction hop}
; retraction hop enabled = {retraction hop enabled}
; retraction enable = {retraction enable}
 retraction speed = {retraction speed}
; retraction_retract_speed = {retraction_retract_speed}
```

```
; retraction_prime_speed = {retraction_prime_speed}
; speed_travel = {speed_travel}
```

Taking photo before or at first layer: https://github.com/FormerLurker/Octolapse/issues/677

Add to the bottom of the very end of the Start G-code:

@OCTOLAPSE TAKE-SNAPSHOT SNAP

or

G4 P1

Add to very end of End G-Code:

G28 Z0 ;move Z to min endstops

### **PSUControl + Tuya Plug/LED On/Off**

The following python scripts can be used to switch on/off a Tuya compatible smart plug in the local network and to trigger two flashes in red of a smart LED, then restoring the LED to the previous colour and state.

Using the PSUControl plugin, these scripts can be triggered automatically: https://github.com/kantlivelong/OctoPrint-PSUControl

#### General

Show warning dialog when powering off via toggle button.

#### Switching

| Switching Method   | System Command ~                                     |  |  |  |  |  |  |
|--------------------|------------------------------------------------------|--|--|--|--|--|--|
| On System Command  | /home/wuff/.local/bin/3don.py                        |  |  |  |  |  |  |
| Off System Command | /home/wuff/.local/bin/3doff.py                       |  |  |  |  |  |  |
|                    |                                                      |  |  |  |  |  |  |
|                    | Enable switching with G-Code commands.               |  |  |  |  |  |  |
| On G-Code Command  | Enable switching with G-Code commands.           M80 |  |  |  |  |  |  |

Turn off when an unrecoverable firmware or communication error occurs.

#### Power On Options

|                      | Automatically turn PSU ON                  |
|----------------------|--------------------------------------------|
| Post On Delay        | 5 \$ sec                                   |
| Post On GCode Script |                                            |
|                      | Connect when powered on.                   |
|                      | Turn on prior to printing after API upload |

To locally control the Tuya devices, the tinytuya python module needs to be installed:

#### pip install tinytuya

The module provides local system scanning options and methods to obtain the local key required to control the devices. The devices may need to be connected to a Tuya cloud account first and an API account set up. However, this might only be required if the devices need to be controlled from tinytuya using the cloud option from outside the local network. More information provided here:

https://pypi.org/project/tinytuya/

Configure the slicer (Cura or others) to add gcode at the end of the sliced file to trigger shutting down the printer.

M81 ;switch off printer

~/.local/bin/3don.py

```
#!/usr/bin/python
import tinytuya
```

# 3D Printer Plug

```
d = tinytuya.OutletDevice(
    dev_id='07870772cc50e3d2fcf2',
    address='192.168.1.23',
    local_key='d7382aa465d40908',
    version=3.3)
```

d.turn\_on()

~/.local/bin/3doff.py

```
#!/usr/bin/python
import tinytuya
import time
# Hall Light
# Connect to Device
d = tinytuya.BulbDevice(
    dev id='722168502cf4320a9d1e',
    address='192.168.1.11',
    local key='3209036606016f40',
    version=3.1)
# Optional: Keep socket open for multiple commands
d.set socketPersistent(True)
#d.set socketNODELAY(True)
#d.set_sendWait(0)
# Get Status as dictionary
olddata = d.status()
olddps = olddata['dps']
#Switch on
d.turn_on(nowait=True)
d.set scene(3, nowait=True)
```

```
time.sleep(6)
# restoring old data
for key, value in olddps.items():
   # print('%s : %s' % (key, value))
   if key == 1:
       continue
   d.set value(key, value)
d.set value(1, olddps['1'])
# 'dps': {'1': True, '2': 'colour', '3': 135, '4': 255, '5':
'301f000027ff2f', '6': 'cf38000168ffff', '7': 'ffff500100ff00', '8':
'10': 'ffff0505ff000000ff00fff00ff00ff00000'}}
# Wulf Default:
d.set value(2, "colour")
d.set value(3, 135)
d.set value(4, 255)
d.set value(5, '301f000027ff2f')
d.set value(6, 'cf38000168ffff')
d.set value(7, 'ffff500100ff00')
d.set value(8, 'ffff8003ff000000ff00000000000000000000')
d.set value(9, 'ffff5001ff0000')
d.set value(10, 'ffff0505ff000000ff00fff00ff000ff000000')
d.set mode(mode='colour')  # white, colour, scene, music
d.set value(1, olddps['1'])
time.sleep(10)
# 3D Printer Plug
p = tinytuya.OutletDevice(
   dev id='07870772cc50e3d2fcf2',
   address='192.168.1.23',
   local key='d7382aa465d40908',
   version=3.3)
p.turn off()
```

chmod 755 ~/.local/bin/3don.py
chmod 755 ~/.local/bin/3doff.py

### motion webcam

sudo apt-get install motion
mkdir ~/.motion
vi ~/.motion/motion.conf

~/.motion/motion.conf

videodevice /dev/video2 picture output off movie output off stream quality 98 stream grey off stream maxrate 5 stream port 8090 stream\_localhost off stream motion on # stream\_motion off #stream 1 fps when no motion detected framerate 10 movie codec mpeg4 # http://192.168.1.3:8080/webcam1.cgi width 1280 height 720 auto\_brightness off vid control\_params "contrast"=0,"saturation"=0 #log level 7 webcontrol interface 0 webcontrol localhost off webcontrol port 8091 #emulate motion on #always save images even without motion

Log Level 7 shows camera controls, e.g:

```
[1:ml1] [INF] [VID] v4l2 ctrls list: -----Controls------
[1:ml1] [INF] [VID] v4l2 ctrls list: V4L2 ID
                                                 Name and Range
[1:ml1] [INF] [VID] v4l2 ctrls list: ID09963776 Brightness, -64 to 64
[1:ml1] [INF] [VID] v4l2_ctrls_list: ID09963777 Contrast, 0 to 64
[1:ml1] [INF] [VID] v4l2 ctrls list: ID09963778 Saturation, 0 to 128
[1:ml1] [INF] [VID] v4l2 ctrls list: ID09963779 Hue, -40 to 40
[1:ml1] [INF] [VID] v4l2 ctrls list: ID09963788 White Balance, Automatic, 0
to 1
[1:ml1] [INF] [VID] v4l2 ctrls list: ID09963792 Gamma, 72 to 500
[1:ml1] [INF] [VID] v4l2_ctrls_list: ID09963795 Gain, 0 to 100
[1:ml1] [INF] [VID] v4l2 ctrls list: ID09963800 Power Line Frequency, 0 to 2
[1:ml1] [INF] [VID] v4l2_ctrls_list:
                                       menu item: Value 0 Disabled
[1:ml1] [INF] [VID] v4l2_ctrls_list:
                                       menu item: Value 1 50 Hz
[1:ml1] [INF] [VID] v4l2_ctrls_list:
                                      menu item: Value 2 60 Hz
[1:ml1] [INF] [VID] v4l2 ctrls list: ID09963802 White Balance Temperature,
2800 to 6500
[1:ml1] [INF] [VID] v4l2 ctrls list: ID09963803 Sharpness, 0 to 6
[1:ml1] [INF] [VID] v4l2 ctrls list: ID09963804 Backlight Compensation, 0 to
2
[1:ml1] [INF] [VID] v4l2_ctrls_list: ID10094849 Auto Exposure, 0 to 3
[1:ml1] [INF] [VID] v4l2 ctrls list:
                                      menu item: Value 1 Manual Mode
[1:ml1] [INF] [VID] v4l2_ctrls list:
                                       menu item: Value 3 Aperture Priority
Mode
```

7/8

| [1:ml1] | [INF] | [VID] | v4l2_ctrls_list: | ID10094850 | Exposure | Time,   | Absolute,   | 1    |
|---------|-------|-------|------------------|------------|----------|---------|-------------|------|
| to 5000 |       |       |                  |            |          |         |             |      |
| [1:ml1] | [INF] | [VID] | v4l2_ctrls_list: | ID10094851 | Exposure | , Dynar | mic Framera | ate, |
| 0 to 1  |       |       |                  |            |          |         |             |      |
| [1:ml1] | [INF] | [VID] | v4l2_ctrls_list: |            |          |         | -           |      |

Since the exact device number is set by the kernel upon boot, when there is more than one video device it is possible that the particular cameras that were assigned to /dev/video0 and /dev/video1 may switch. In order to set up Motion so that a particular camera is always assigned the same way, users can set up a symbolic link using udev rules. To do this a unique attribute must be identified for each camera. The camera attributes can be viewed by using the command

udevadm info -a -p \$(udevadm info -q path -n /dev/video0)

while the camera is attached. Usually a serial number can be used. ("Usually" because some cameras have been observed to have the same serial number for different cameras)

Once a unique attribute has been identified for each camera, edit or create the file /etc/udev/rules.d/99-local.rules. Assuming that the unique attribute for the camera was name and was ATTR{name}=="Philips SPC 900NC webcam" you would add the following line to the 99-local.rules file:

KERNEL=="video[0-9]\*", ATTR{name}=="Philips\ SPC\ 900NC\*", SYMLINK+="videowebcam0"

Once the change has been made and saved, reboot the computer and there should now be a "sticky" device called /dev/video-webcam0

URL for static current image: http://localhost:8090/current

From: http://wuff.dyndns.org/ - **Wulf's Various Things** 

Permanent link: http://wuff.dyndns.org/doku.php?id=3dprinter:octoprint&rev=168423523

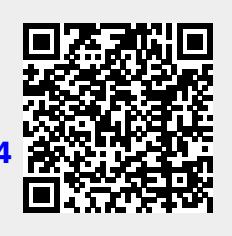

Last update: 2023/05/29 11:53